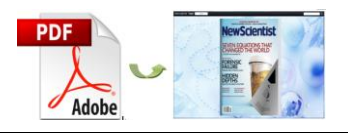

Note: This product is distributed on a "try-before-you-buy" basis. All features described in this documentation are enabled. The registered version does not insert a watermark in your generated Flash Flip Books.

# **About A-PDF to Flipbook Pro for Mac**

A-PDF to Flipbook Pro for Mac is a stunning animation flipbook maker. Just as its name suggests, this page flip program can publish flipping PDF book from PDF on Mac devices.

In addition to helping you to turn PDF to page turn book, this software allows you to edit pages with inserted links, embedded multimedia and more. And you can customize the book style with a series of configurable settings based on the beautiful template.

# **Main Features**

# Compatible

A-PDF to Flipbook Pro for Mac is perfectly compatible with Mac devices: Mac OS X Leopard, Mac OS X Snow Leopard, and Mac OS X Lion.

# "Edit Pages" Application

"Edit Pages" application allows you to add multimedia, links, buttons and printable area to any page you like.

• Application of Rich Multimedia

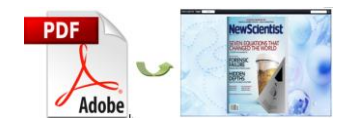

- 1. Embed video or flash (FLV or SWF format) or even YouTube video.
- 2. Add sound file (MP3) to play music.
- 3. Add image and select an action type.

#### • Insert links

Insert internal links (page links) and external links (website links and e-mail links) to

improve user experience.

#### • Add buttons

Add buttons to call new actions: go to page, open a link, call JavaScript function,

open flash window, play audio and photo slideshow.

#### • Add printable area

Add printable area and your readers can print it out as coupon.

## **Selectable Output formats**

- Make HTML format to turn the flipbook into a webpage for online viewing.
- Publish flip book in App format to view on Mac devices.
- Create mobile version that is workable on mobile devices like iPad, iPhone, Android phones.

### **Customizable Features**

- 1. Use defined logo and book title to show your corporate identity.
- 2. Choose template of different skin (color) and style or use customizable template.

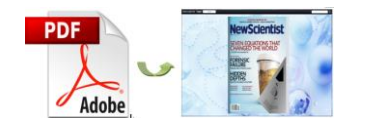

- 3. Decide to open window in blank or self window.
- 4. Add background image for the flip book.
- 5. Add sound file (MP3) as background music, and define sound loops.
- 6. Define font type for the flipping PDF book.
- 7. Change and choose color for the font, icons, background and toolbar to refresh visual effect.
- 8. Enable or disable the function buttons like Full Screen, Help, Print, Download, Zoom, (Social) Share or Auto Flip.
- 9. Add "Help Content File" (Image or SWF only) to show help info for your readers.
- 10. Zoom function and vectorial content ensure a clear display.
- 11. Share the flipbook via e-mail or social networks such as Facebook and Twitter.
- 12. Auto flip mode to flip page automatically; set flip interval and play counts.
- 13. Choose language for the page flip book.
- 14. Choose hard cover for the flash flip book.
- 15. Show corner flip effect to indicate that readers can drag the corner to flip page.
- 16. Define book margins and proportions for the PDF page turn book.
- 17. Use right to left (for example, Arabic) or left to right reading mode.
- 18. Use Minime Style to view flip book in a small window with defined proportion instead of full screen.

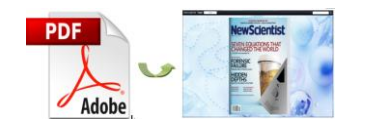

# **Reader Experience**

While reading your flip book, your readers can experience the advantages of the page turn technology as well as the page flip book:

- 1. Click buttons to watch video or YouTube video.
- 2. Enjoy the beautiful music while viewing book.
- 3. Print out the printable area as coupon.
- 4. Experience realistic page turn effect just like reading real books.
- Turn page in different ways: Drag the page corner, click on page shadow, slide mouse wheel, enter page number, click on page control buttons, and control with keyboard arrows.
- 6. Navigate through the flipbook with thumbnail and table of contents.
- 7. Zoom to view clear content or view flip book in full screen.
- 8. Use auto flip mode to turn page automatically.
- 9. Share the flip book with families, friends and colleagues easily (via e-mail or social networks).
- 10.View the flip book anytime and anywhere with their iPad, iPhone, Android phones.

# **Quick Start:**

- 1. Launch the program via shortcut  $\blacksquare$
- 2. Click Import PDF to import PDF file;

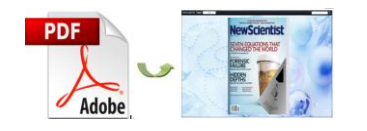

- 3. Edit pages with multimedia, links, printable area, etc;
- 4. Define parameters for PDF flipping book, such as logo, background, book proportion and margins, and then click the "Apply Change" icon **(2)**;
- 5. Click "Convert to Flipping Book" icon 🏁 to enter into Output interface;
- 6. Choose Output Type from HTML, App and Make Mobile Version.

# **Interfaces:**

# Import Settings Interface:

| Juseisju   | ser/Deskt       | op/jquery1-   | -sample.pdf |           | Browse | Preview |
|------------|-----------------|---------------|-------------|-----------|--------|---------|
| e Page Rai | nges to Impo    | ort           |             |           |        |         |
| All Page   | ges<br>m range: | 1-20          | Example:1   | ,3,5,9-21 |        |         |
| ge Quality |                 |               |             | -         |        |         |
| Quality:   | Higher q        | uality larger | file size   | \$        |        |         |
|            | bookmar         | k 🗹 li        | mport links |           |        |         |

- 1. Click button Browse.. to browse PDF file;
- 2. If you are not sure the file is the one you want to convert, click Open it to view it;
- 3. Import All pages or Custom range pages (define range);
- 4. Choose Quick import mode to import only 10 pages to initial preview;

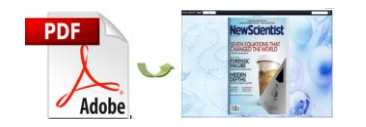

- 5. Select page quality from 5 quality and size to output flip book;
- 6. Enable "Import bookmark" to import table of contents of original PDF;
- 7. Import links (web links, e-mail links) of original PDF.

# **Template Selection Interface:**

Click **Classical** to enter into template selection interface as below:

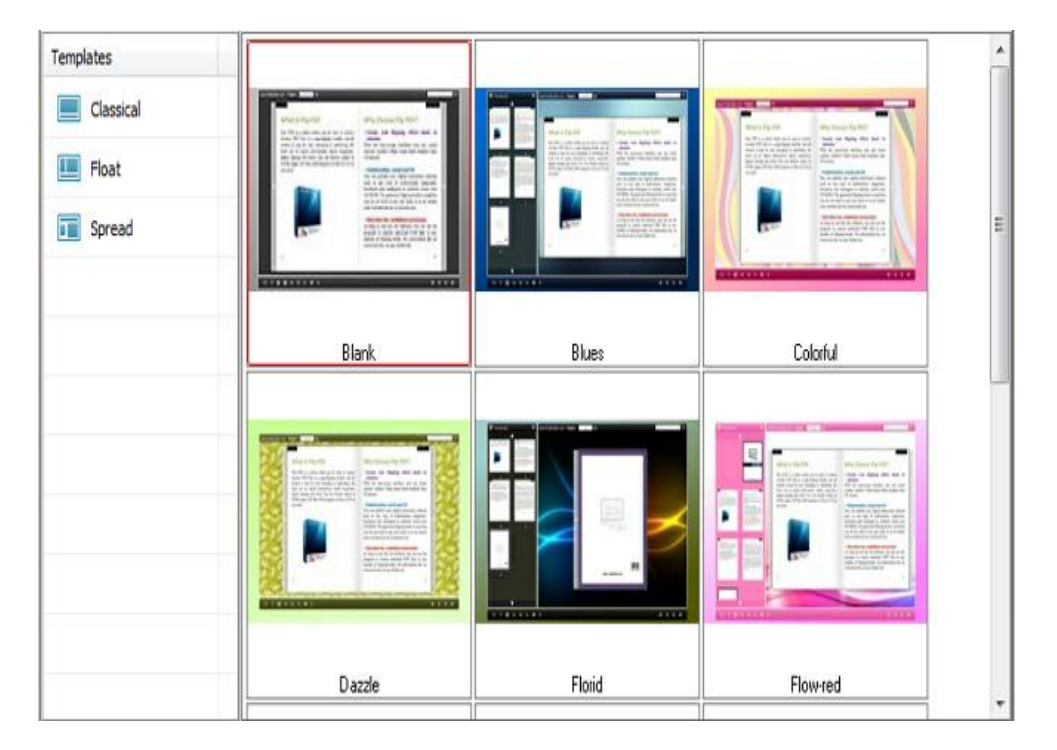

There are 4 kinds of built-in templates for you to choose: Classical, Float and Spread. Each template contains different themes of different color and style design.

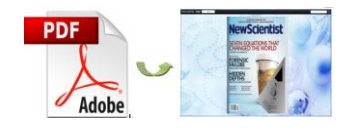

# 'Edit Pages" Interface:

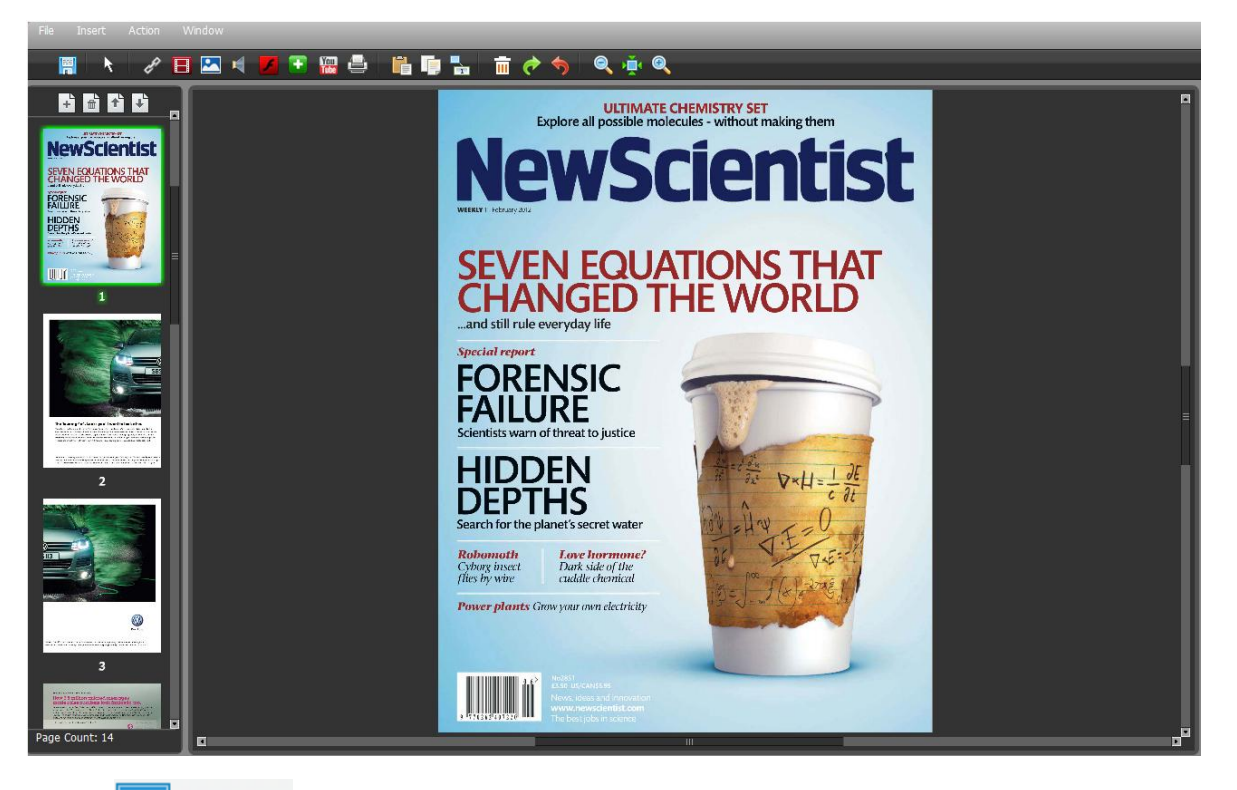

Click Edit Pages icon to enter page editing interface, you can edit the flipping

pages with a series of settings as below:

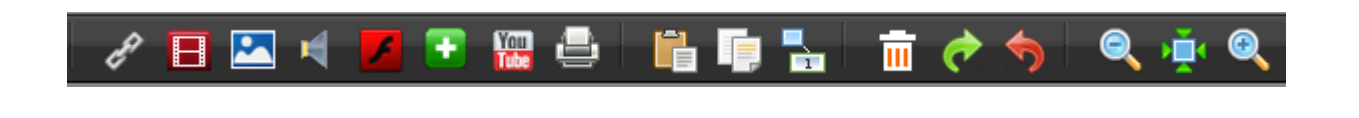

1. Click clicon to add links, draw a link box on the area you want, and then you will see the link properties:

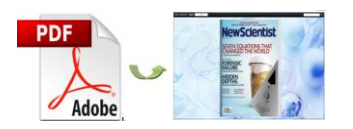

| Link Properties                   | × |
|-----------------------------------|---|
| Action Options                    |   |
| No action.                        |   |
| Over Color: 📕 Over Alpha: 20 🕄    |   |
| Down Color: Down Alpha: 20 🚦      |   |
| Normal Color: 🔛 Normal Alpha: 🛛 🗎 |   |
| X: 465 W: 105                     |   |
| 1. 931 1. 82                      |   |
|                                   |   |
| Hint:                             |   |

Click

Action Options icon to enter the link action interface:

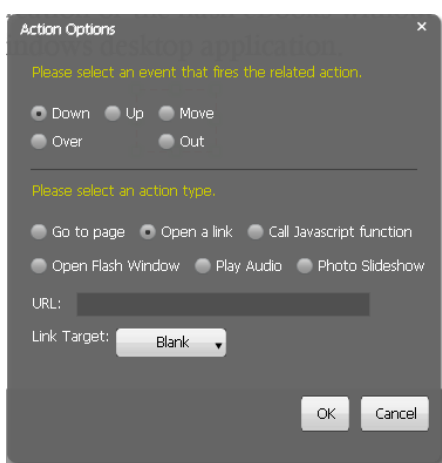

Select an event to fire the related action (mouse down/up/move/over/out).

You can define the link action as "Go to page", or open an online webpage, or even "Call Javascript function" to carry out your wanted interactive functionalities via defining Javascript function, open flash window, play audio and photo slideshow.

#### (1) Go to Page

Select "Go to page" and define which page to go, for example page 4

```
Go To Page: 🛛 🥤
```

, click" OK", then you can go to page 4 directly by

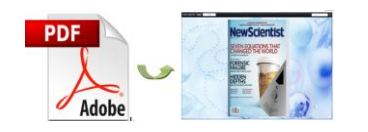

clicking the page link.

#### (2) Open a link

Choose "Open a link" action, you should add URL URL: and

define link target as blank, self, parent or top and you will go to where you want.

| Link Target: | Blank 🗸 |
|--------------|---------|
|              | Blank   |
|              | SELF    |
|              | Parent  |
|              | Тор     |

(3) Call Javascript action

Write down javascript function text in the box Function: and make

sure the Javascript wrote into the index.html page, then you can call the Javascript function by clicking the action link.

(4) Open a flash window

Select "Open a flash window", then the "Open Window Action Properties" box will pop up.

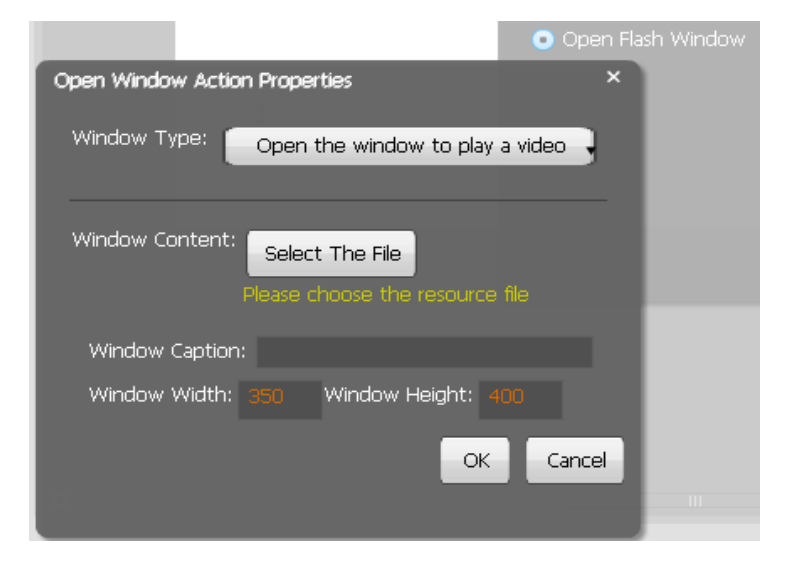

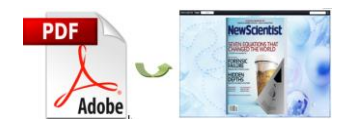

Select the window type and then select the file from your computer to imput text

content directly, define window caption, width and height.

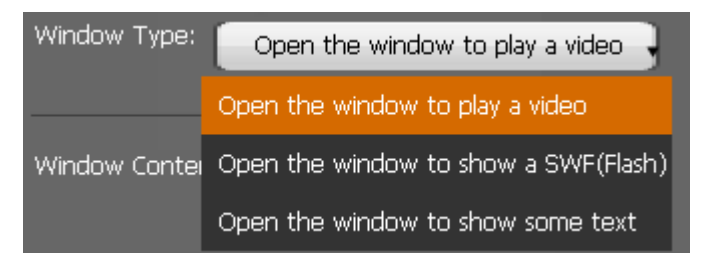

#### (5) Play Audio

Select an audio file and choose auto play or not;

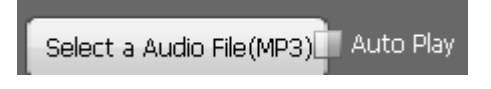

(6) Photo Slideshow

Select "Photo Slideshow", then it will pop up the below interface:

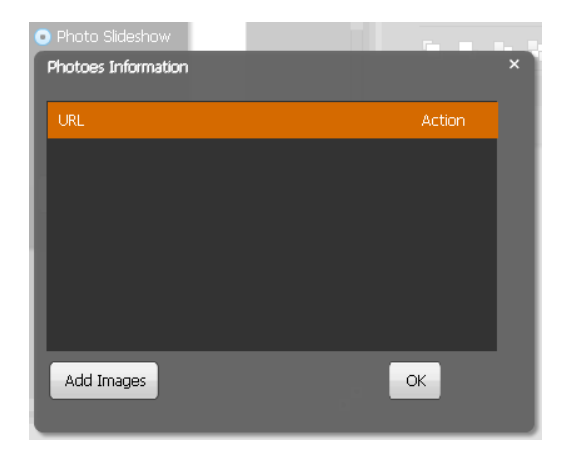

Add images from your computer, and press "OK". And when you click the link, the photo slideshow will pop up.

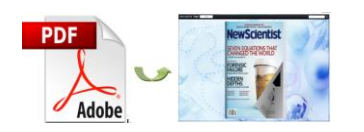

### A-PDF to Flipbook Pro for Mac User Documentation

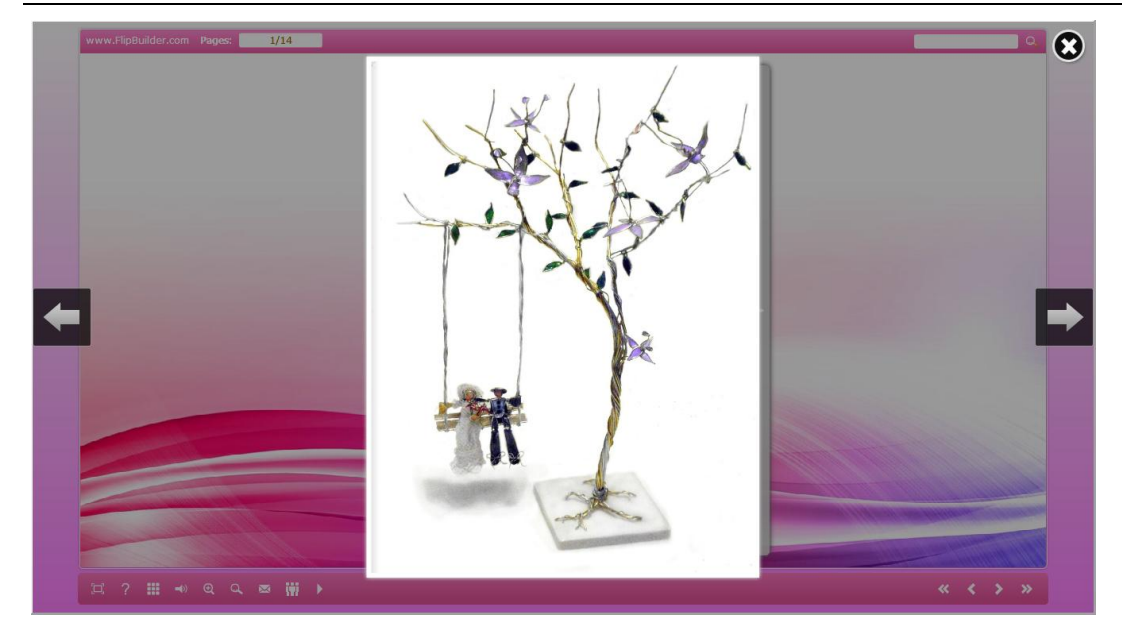

# 2. Add movie that plays FLV

Clik **I** to add movie that plays FLV, and you will see the movie box **and** and movie properties interface as below:

| Movie Properties × |                        |  |  |  |  |
|--------------------|------------------------|--|--|--|--|
| Select FLV Movie   |                        |  |  |  |  |
|                    |                        |  |  |  |  |
| Player Skin Co     | lor:                   |  |  |  |  |
| Play Movie:        | When click Play button |  |  |  |  |
| Stop Movie:        | When leave the page    |  |  |  |  |
|                    |                        |  |  |  |  |
|                    |                        |  |  |  |  |
| <u> </u>           |                        |  |  |  |  |
|                    |                        |  |  |  |  |

Select FLV movie and player skin color, define play and stop action, define interface size.

# 3. Add Image

Click to add an image, you can choose an image from your computer and

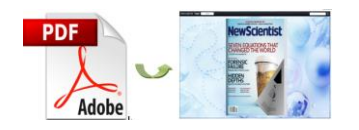

define action options as above mentioned: go to page, open a link, call javascript

function, open flash window, play audio and photo slideshow.

# 4. Add Sound

Click 📕 to add music to the flipbook. You will see the music palyer

select sound from your computer and define mouse actions. When you open the

flipbook, just click and the music will start to play.

## 5. Add SWF

Click define proportion for the SWF.

| Swf Properties |  |     | × |  |  |  |
|----------------|--|-----|---|--|--|--|
| Select a Swf   |  |     |   |  |  |  |
| SWF: Blank     |  |     |   |  |  |  |
|                |  |     |   |  |  |  |
| X: 226         |  |     |   |  |  |  |
| Y: 1088        |  |     |   |  |  |  |
|                |  |     |   |  |  |  |
|                |  | 100 |   |  |  |  |

## 6. Add Button

Click icon to add buttons to call new actions. Select an icon(SWF or image) for the new action and select the action: go to page, open a link, call javascript function, open flash window, play audio and photo slideshow.

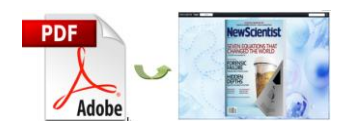

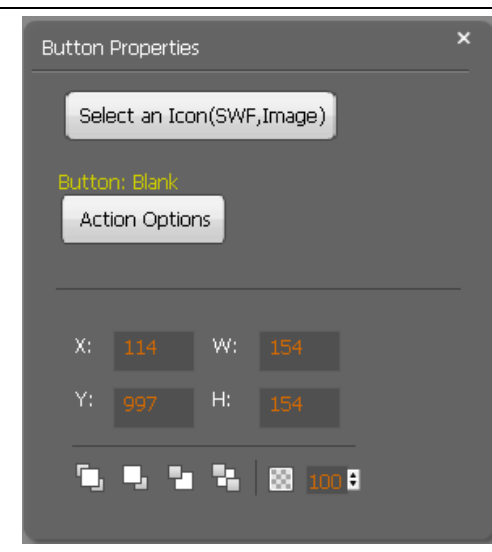

## 7. Add Youtube Video

Click icon to add Youtube video. Input Video ID and parameters, define mouse actions and proportions, and you can see the Youtube video in the flipbook.

| YouTube Video Properties × |                                      |            |            |             | × |
|----------------------------|--------------------------------------|------------|------------|-------------|---|
| Video<br>Video<br>Refi     | ID:<br>Paramete<br><mark>resh</mark> | c<br>rs: a |            |             |   |
| Play M                     | iovie:                               | W          | 'hen click | Play button |   |
| Stop I                     | Movie:                               | V          | Vhen leav  | e the page  |   |
| X:                         |                                      | w:         |            |             |   |
| Y:                         |                                      | H:         |            |             |   |
| ٦,                         | •, •                                 | 4          | 10         | 8           |   |

## 8. Add Printable Area

Click 🔄 icon to add printable area as coupon.

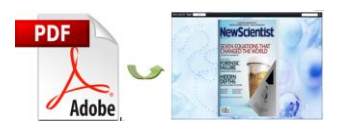

| Link Properties |                    | × |
|-----------------|--------------------|---|
|                 |                    |   |
| Color:          | Over Alpha: 🛛 70 🚦 |   |
| Border Color:   | Border Width: 2    |   |
| Title:          |                    |   |
| Description:    |                    |   |
|                 |                    |   |
|                 |                    |   |
| _               |                    |   |
| X: 82 W         | (: 272             |   |
| Y: 542 H        |                    |   |
|                 |                    |   |
| <u></u>         | L 🔯 100 E          |   |
|                 |                    |   |

If you want coupons in your flipbook, you can add printable area, just define color, title, description and proportions for the coupon. And you readers can print it out with ease.

After finishing editing the flip pages, just click "File $\rightarrow$ Save And Exit", then all these amazing functions will present in your filpbook.

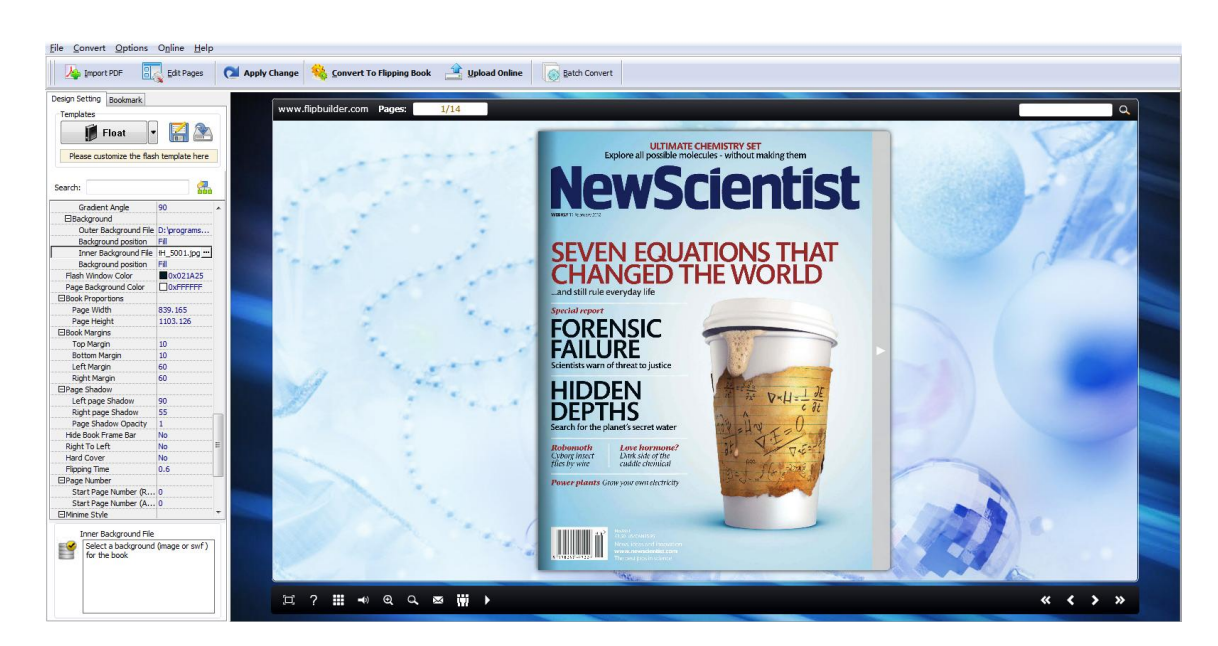

Custom Settings Interface:

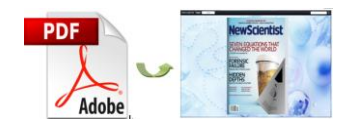

You can customize the flip book via two settings: Tool Bar Settings and Flash

Display Settings. Below we take Float Template as example.

# 1. Tool Bars Settings

| □Tool Bar Settings |       |
|--------------------|-------|
| ⊞ Title Bar        |       |
| ⊞Buttons Bar       |       |
| Tool Bar on top    | False |
| ⊞Button Icons      |       |

#### 1) Title Bar

Add book logo and book title for the flip book.

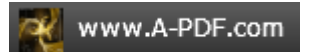

#### 2) Buttons Bar

| Buttons Bar        |        |
|--------------------|--------|
| ⊞Home Button       |        |
|                    |        |
| Full Screen Button | Show   |
| ⊞Help Config       |        |
|                    |        |
|                    |        |
| €Sound             |        |
|                    |        |
| ⊡Search            |        |
| €Share             |        |
| 🗄 Auto Flip        |        |
| Thumbnail Button   | Enable |
| ∃Single Page       |        |
| ∃Language          |        |
|                    |        |

#### (1) Home Button

Show "Home Button" so that readers can go to your home page easily. Define

page URL and choose to open window in self or blank window.

#### (2) About Button

Make "About Button" visible and write about content such as your company

info and contacts so that your readers can know you better.

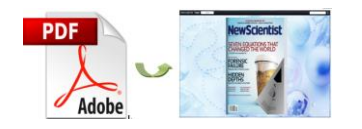

(3) Full Screen

Enable "Full Screen" button 🖾 to view the flip book in full screen without toolbar.

(4) Help Button

Show "Help Button" and add help content to show tips for readers. And you can set help window size.

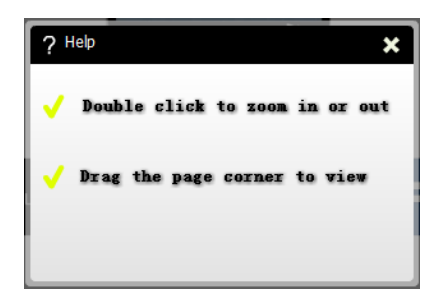

(5) Print Config

Enable "Print" so that your readers can print out your page flip book directly. And you can add print watermark file to the printed copies.

(6) Download Setting

Enable "Download" and write down the download URL to let readers download

your flip book from your site.

(7) Sound

Enable "Sound" and add sound file as background music, define sound loops.

(8) Zoom Config

Click zoom button to adjust viewing proportion.

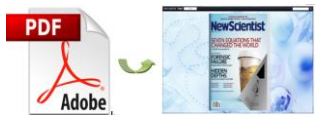

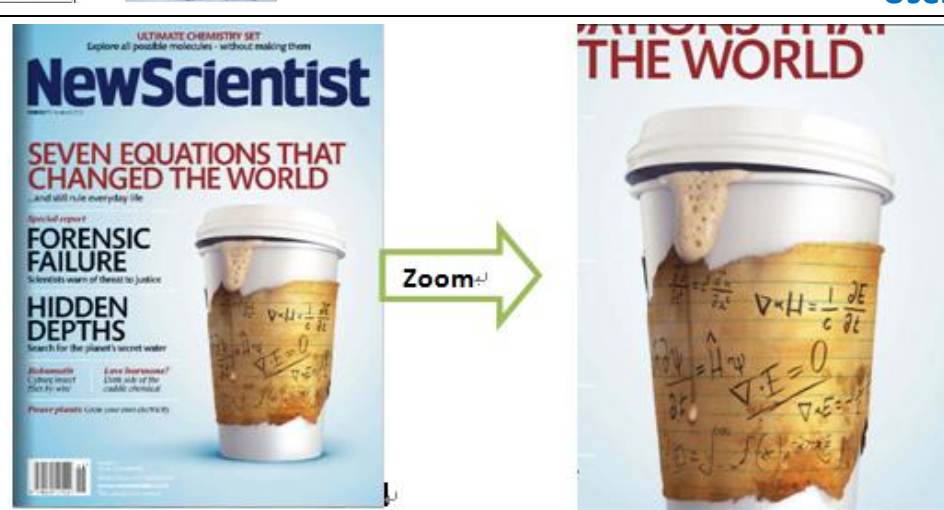

(9) Search

Show "Search" button and define least search characters, and your readers can search content within the flip book.

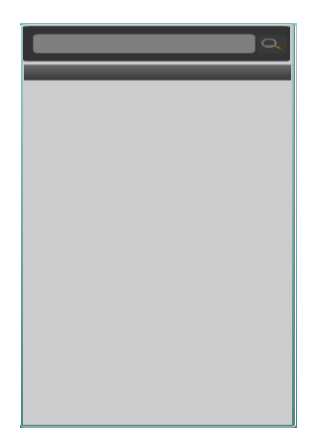

(10) Share

Show "Share" and "Social Share" buttons . Share the flipbook via e-mail and social networks such as Facebook, Twitter and LinkedIn.

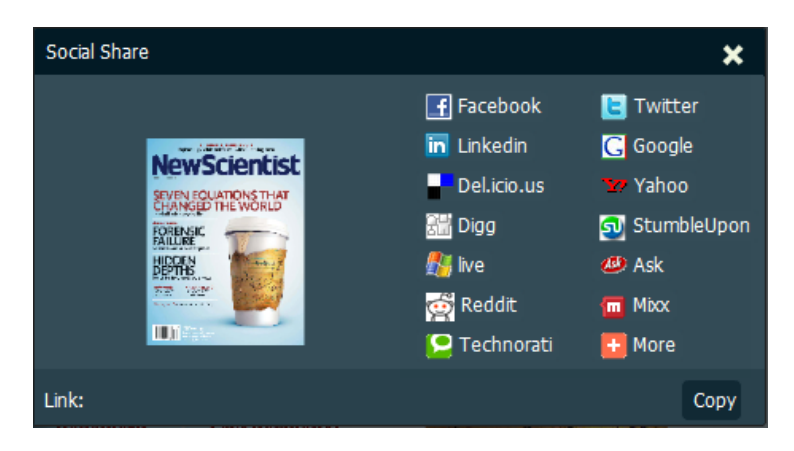

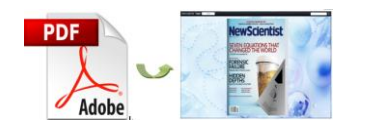

(11) Auto Flip

Auto Flip mode helps you to flip page automatically rather than manually.

(12) Thumbnail Button

Click "Thumbnail" button and your readers can use thumbnail to navigate through the flip book more easily.

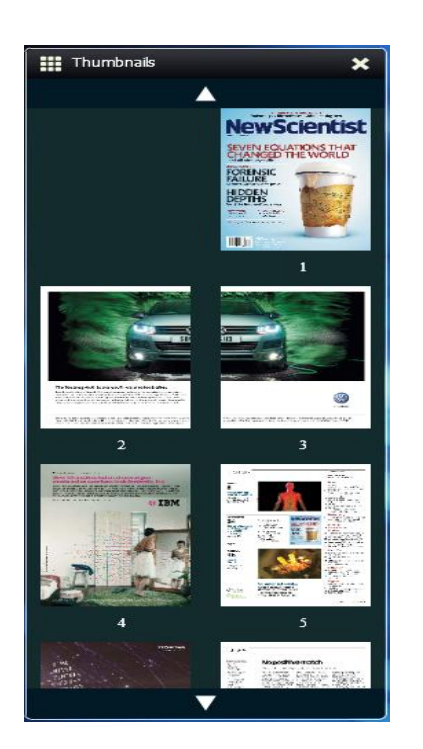

#### (13) Language

You can choose language from multiple languages: English, Chinese, French, Arabic, German, Greek, Hebrew, Italian, Japanese and Portuguese. And you can also choose two or more languages to make languages switchable

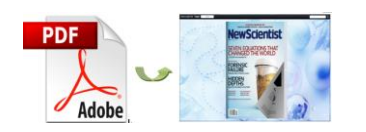

### A-PDF to Flipbook Pro for Mac User Documentation

| Language Settings |                                                                                |                                                                       |                                                                                                    |                                                                                                    |          |
|-------------------|--------------------------------------------------------------------------------|-----------------------------------------------------------------------|----------------------------------------------------------------------------------------------------|----------------------------------------------------------------------------------------------------|----------|
|                   | You can new<br>flash. The la<br>All the check<br>the default la<br>http://www. | v or edit a la<br>anguage wi<br>æd languag<br>anguage in<br>XXX.com/m | anguage for the flash flipping book. The La<br>Ibe list in the flash template settings.<br>e on the left, will be pushed to flash book i<br>flip book. You can point a language to the<br>ybook.html?pageIndex=4⟨=Japanese | bled column below is the string that will be displayed in the<br>when publish. The first checked language on the top will be<br>published flipping-book by specify in the address like<br>: |          |
| Lauangues         |                                                                                |                                                                       |                                                                                                    |                                                                                                    |          |
| English           |                                                                                |                                                                       | Save as 🔉 Load                                                                                                    | <u>∠</u> Edit                                                                                                    |          |
| Chinese           |                                                                                |                                                                       | Language Settings                                                                                                    |                                                                                                    |          |
| Erench            |                                                                                |                                                                       |                                                                                                    |                                                                                                    |          |
| In Arabia         |                                                                                |                                                                       | Label                                                                                                    | Labeled                                                                                                    | <b>^</b> |
| Arabic            |                                                                                |                                                                       | First Button                                                                                                    | First                                                                                                    |          |
| German            |                                                                                | _                                                                     | Next Page Button                                                                                                    | Next Page                                                                                                    | E        |
| 🔲 Greek           |                                                                                |                                                                       | Last Button                                                                                                    | Last                                                                                                    |          |
| Hebrew            |                                                                                |                                                                       | Previous Page Button                                                                                                    | Previous Page                                                                                                    |          |
| Italian           |                                                                                |                                                                       | Download Button                                                                                                    | Download                                                                                                    |          |
| lananese          |                                                                                |                                                                       | Print Button                                                                                                    | Print                                                                                                    |          |
| Destances         | _                                                                              |                                                                       | Search Button                                                                                                    | Search                                                                                                    |          |
| Portugue          | S                                                                              | _                                                                     | Clear Search Button                                                                                                    | Clear                                                                                                    |          |
| Portugue          | se                                                                             |                                                                       | Book Mark Button                                                                                                    | Bookmark                                                                                                    |          |
|                   |                                                                                |                                                                       | Help Button                                                                                                    | Help                                                                                                    |          |
|                   |                                                                                |                                                                       | Enable FullScreen Button                                                                                                    | Enable FullScreen                                                                                                    |          |
|                   |                                                                                |                                                                       | Disable FullScreen Button                                                                                                    | Disable FullScreen                                                                                                    |          |
|                   |                                                                                |                                                                       | Sound On Button                                                                                                    | Sound On                                                                                                    |          |
| L                 |                                                                                |                                                                       | Sound Off Button                                                                                                    | Sound Off                                                                                                    |          |
| 强 ≽               | ( 11)                                                                          |                                                                       | Charles Builder                                                                                                    |                                                                                                    |          |
|                   |                                                                                |                                                                       |                                                                                                    |                                                                                                    |          |
|                   |                                                                                |                                                                       |                                                                                                    | <u> </u>                                                                                                    | Close    |

#### 3) Tool Bar on Top

You can set tool bar on top or at the bottom.

#### 4) Button Icons

Choose color for the button icons.

# 2. Flash Display Settings

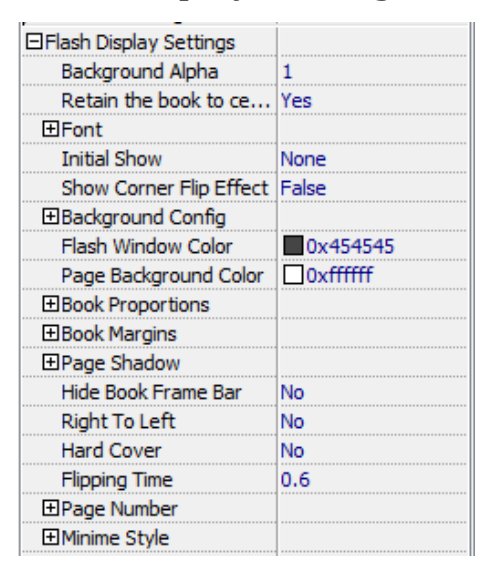

#### 1) Background Alpha

Set the value of alpha (0~1) to control the transparence of the background in

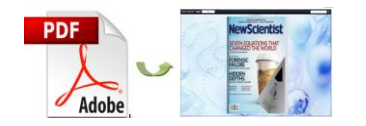

the flip book.

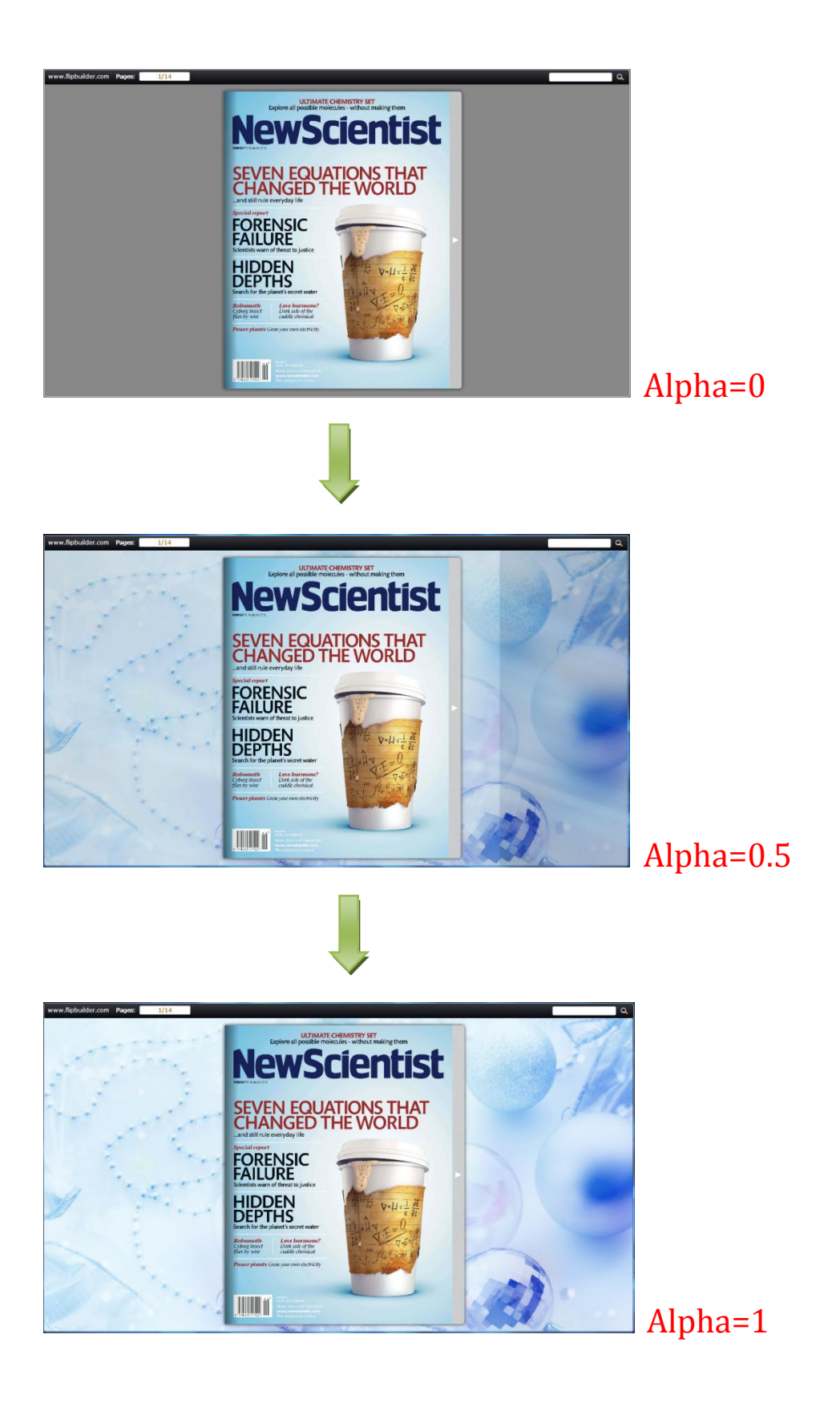

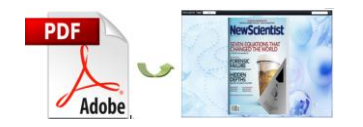

2) Retain the book to center

Choose "Yes" to retain the book in the center of the window all the time.

3) Font

Select font type and color for Buttons, Title and Windows, Bookmark and

Search.

| ⊡Font (             |          |
|---------------------|----------|
| ⊟Buttons            |          |
| Font Color          | 0xffffff |
| Button Font         | Tahoma   |
| □Title and Windows  |          |
| Window Font Color   | 0xffffff |
| Window Font         | Tahoma   |
| ⊟Bookmark           |          |
| Bookmark Font Color | 0xfffff  |
| Bookmark Font       | Tahoma   |
| Esearch             |          |
| Search Result Fon   | 0xffffff |
| Search Result Font  | Tahoma   |

4) Initial Show

Set window initial show options for left panel. Choose none, bookmark or thumbnail. For example, choose thumbnail as initial show, then the thumbnail will show up as soon as the flip book is viewed.

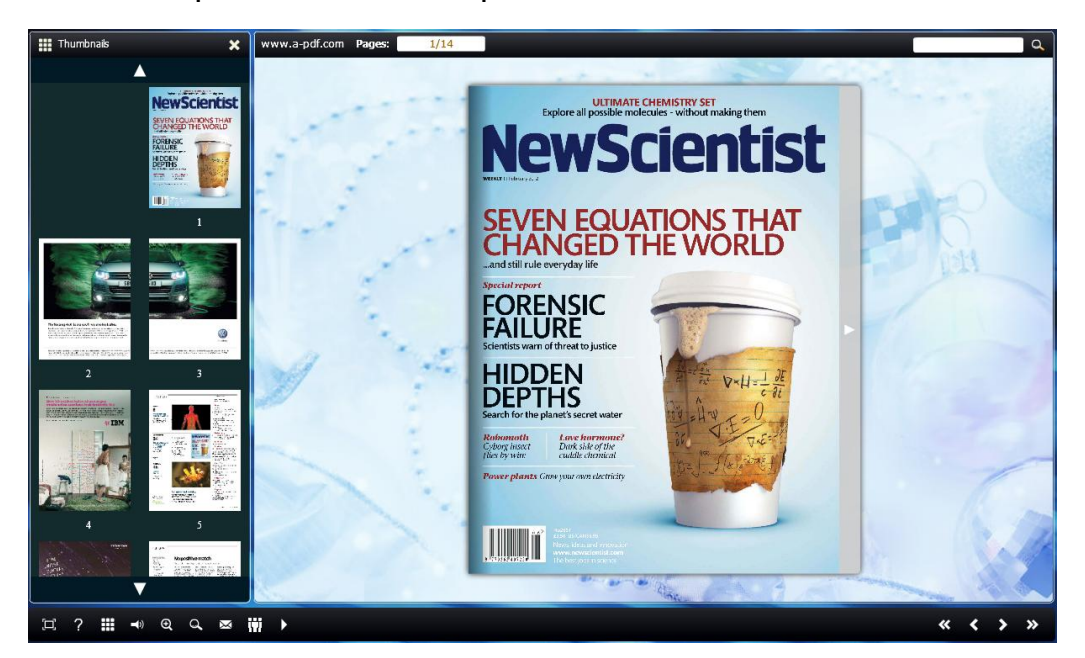

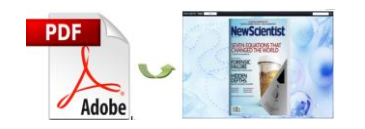

#### 5) Show Corner Flip Effect

Show corner flip effect at the beginning to let your readers know that they can

drag the corner to turn page.

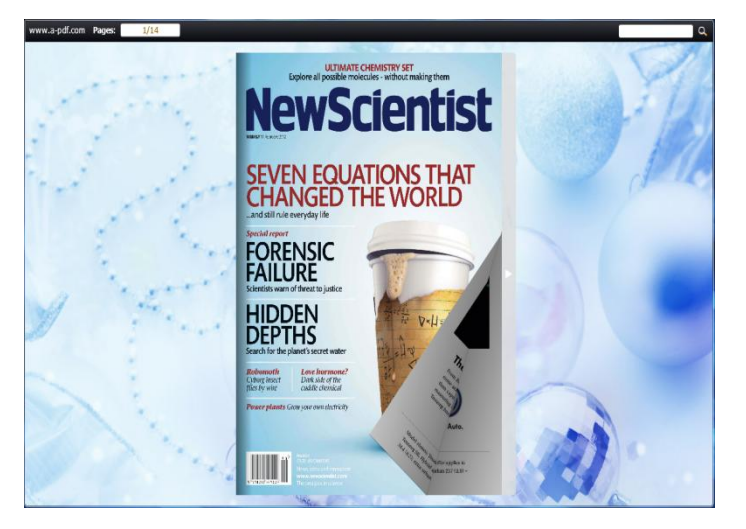

6) Background Config

Define background color and select outer and inner background image for the flip book.

7) Book Proportions

Set page width and page height for the flip book.

8) Book Margins

Set book margins: top margin, bottom margin, left margin and right margin.

9) Page Shadow

Set page shadow and define page shadow opacity for the book.

10) Right to Left

Choose right to left (Arabic for example) or left to right reading mode.

11) Hard Cover

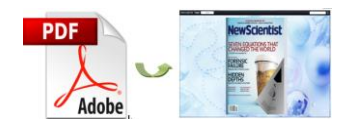

Choose hard cover for the flip book as that it looks more like a printed

hardcover book.

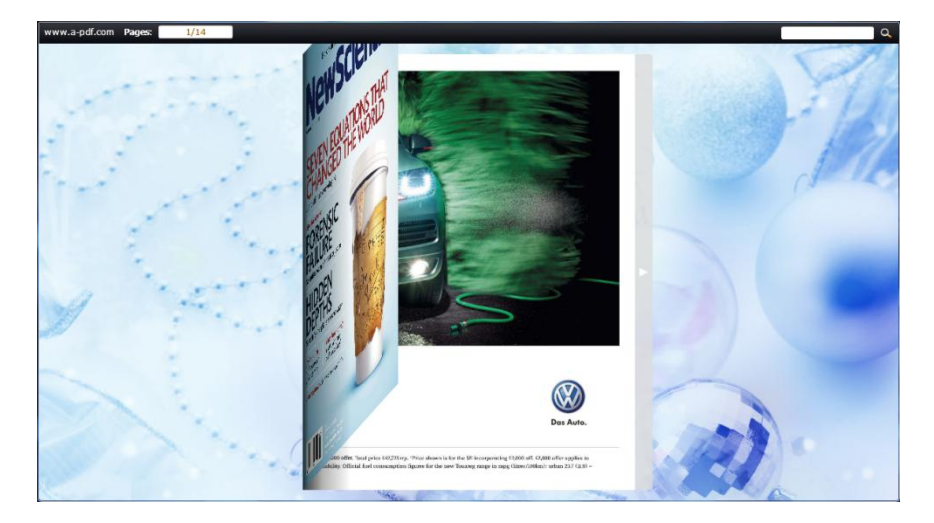

12) Page Number

Set page number for the flip book.

# Output Interface:

You can choose output type to publish flip book: HTML, ZIP, EXE, App, and you can

also make mobile version or burn to CD. See as below:

| Output type          |                                                                                        |                |
|----------------------|----------------------------------------------------------------------------------------|----------------|
| 🕑 *.html             | (                                                                                      | )*.app         |
| Also ma<br>Make flip | ke mobile version. Seletect a template for<br>o book works on iPad, iPhone and Androio | mobile: Slide  |
| Output path          |                                                                                        |                |
| Folder:              | /Users/user/Desktop/testOut2                                                           | Browse Open    |
| File Name:           | indexddd                                                                               |                |
| Options              |                                                                                        |                |
| Title:               | just a word                                                                            |                |
|                      |                                                                                        |                |
|                      |                                                                                        | for Mac        |
|                      |                                                                                        | Cancel Publish |

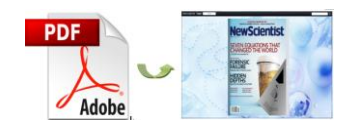

# Batch Convert Interface:

You can use batch convert mode to batch convert multiple PDF files into multiple

or a single page turn book at the same time.

| Batch Convert                    |                                                                                                    |  |
|----------------------------------|----------------------------------------------------------------------------------------------------|--|
| Add PDF Documen                  | its                                                                                                    |  |
| Add Files                        | 🙀 Add Eolder 🛛 💥 Remove 👷 Clear All 🏠 Move Up 🕂 Move Down                                                                   |  |
| lame                             | Path                                                                                                    |  |
|                                  | The list is empty. Please add some 🙀 PDF documents to begin                                                                 |  |
| Settings utput Settings PDF Sett | ting                                                                                                    |  |
| Path                             | Make output page-flipping eBook works on iPad, iPhone and Android mobile devices                                            |  |
| Output Folder:                   | C: Wsers \mobiano8\Desktop \output                                                                                          |  |
| File <u>N</u> ame:               | (PDF FileName) <ul> <li>.app</li> <li>File Name pattern:</li> <li>(PDF Author)'s &lt;&lt;(PDF Title)&gt;&gt; book</li></ul> |  |
| Options<br>Cap <u>ti</u> on:     | My FilpBook                                                                                                    |  |
| -<br>Convert to Flash            |                                                                                                    |  |
| W Convert to F                   | Hasti Velop                                                                                                    |  |

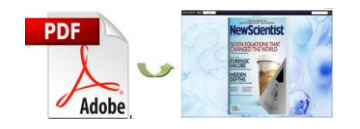

# **License Agreements**

All copyrights to A-PDF to Flipbook Pro for Mac (the Software) are exclusively owned by A-PDF Solution. For more information, visit our website at www.A-PDF.com.

Anyone may use this software but all the flash files generated will automatically have a demo watermark on the first page of them. To remove the limitation you must register.

Once registered, the user is granted a non-exclusive license to use the Software on one computer (i.e. a single CPU) at a time. The registered Software may not be rented or leased, but may be permanently transferred, if the person receiving it agrees to terms of this license.

The Software unregistered (trial) version may be freely distributed, provided the distribution package is not modified. No person or company may charge a fee for the distribution of the Software without written permission from the copyright holder.

THE SOFTWARE IS DISTRIBUTED "AS IS". NO WARRANTY OF ANY KIND IS EXPRESSED OR IMPLIED. YOU USE AT YOUR OWN RISK. THE AUTHOR WILL NOT BE LIABLE FOR DATA LOSS, DAMAGES, LOSS OF PROFITS OR ANY OTHER KIND OF LOSS WHILE USING OR MISUSING THIS SOFTWARE.

You may not use, copy, emulate, clone, rent, lease, sell, modify, decompile, disassemble, otherwise reverse engineer, or transfer the licensed Software, or any subset of the licensed Software, except as provided for in this agreement. Any such unauthorised use shall result in immediate and automatic termination of this license and may result in criminal and/or civil prosecution.

All rights not expressly granted here are reserved by A-PDF Solution.

Installing and using the Software signifies acceptance of these terms and conditions of the license.

If you do not agree with the terms of this license you must remove the Software files from your storage devices and cease to use the product.